## Add/Edit Claim Hold Reasons

Last Modified on 07/16/2020 9:46 am CDT

When you place a claim on hold, you can set a reason for the hold for your reference (if you have configured Minute Menu HX to use hold reasons).

## Adding Claim Hold Reasons

1. Click the Claims menu and select Edit Hold Reasons. The Hold Reasons window opens.

| Kold Reasons                                                                              | ×        |
|-------------------------------------------------------------------------------------------|----------|
| Edit Missing required documentation Delete   Edit Provider sending corrected claim Delete | <u>^</u> |
|                                                                                           |          |
|                                                                                           | -        |
| Add Save                                                                                  | Close    |

2. Click Add. The Add Hold Submission Reason Code dialog box opens.

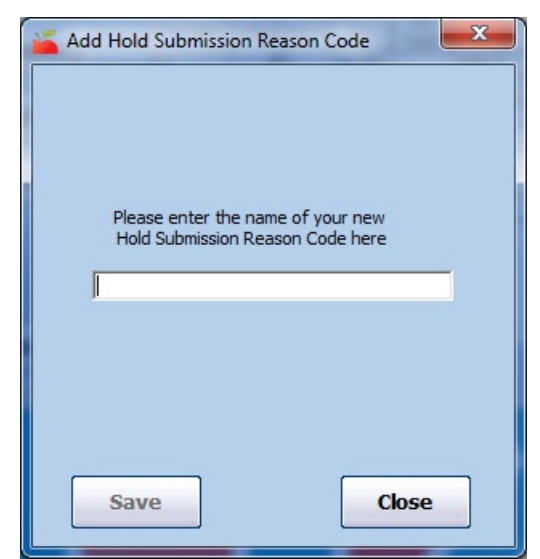

- 3. Click the text box and enter the hold reason.
- 4. Click Save.

## **Editing Claim Hold Reasons**

- 1. In the Hold Reasons window, click Edit next to the reason to change. The Edit box displays.
- 2. Click the Edit box and enter new information over the existing information.

3. Click Save.

## **Deleting Claim Hold Reasons**

- 1. In the Hold Reasons window, click Delete next to the reason to remove.
- 2. Click Yes at the Are You Sure prompt. The reason is deleted and a confirmation prompt displays.